## Anleitung "Wie finde ich die Gewässerstrukturdaten aus den Neu- / Nachkartierungen seit 2016 in ELWAS-WEB?"

Unter "Karten > Oberflächengewässer > Gewässerstruktur > Gewässerstruktur, aktuell 2020" sind verschiedene Layer zu finden, die die Gesamtbewertung oder die aggregierten Bewertungen für Sohle, Ufer und Umfeld für die Kartierabschnitte anzeigen. Außerdem besteht die Möglichkeit, unter "Karten > Oberflächengewässer > Gewässerstruktur" die 3- oder 5-Band-Darstellung anzuwählen.

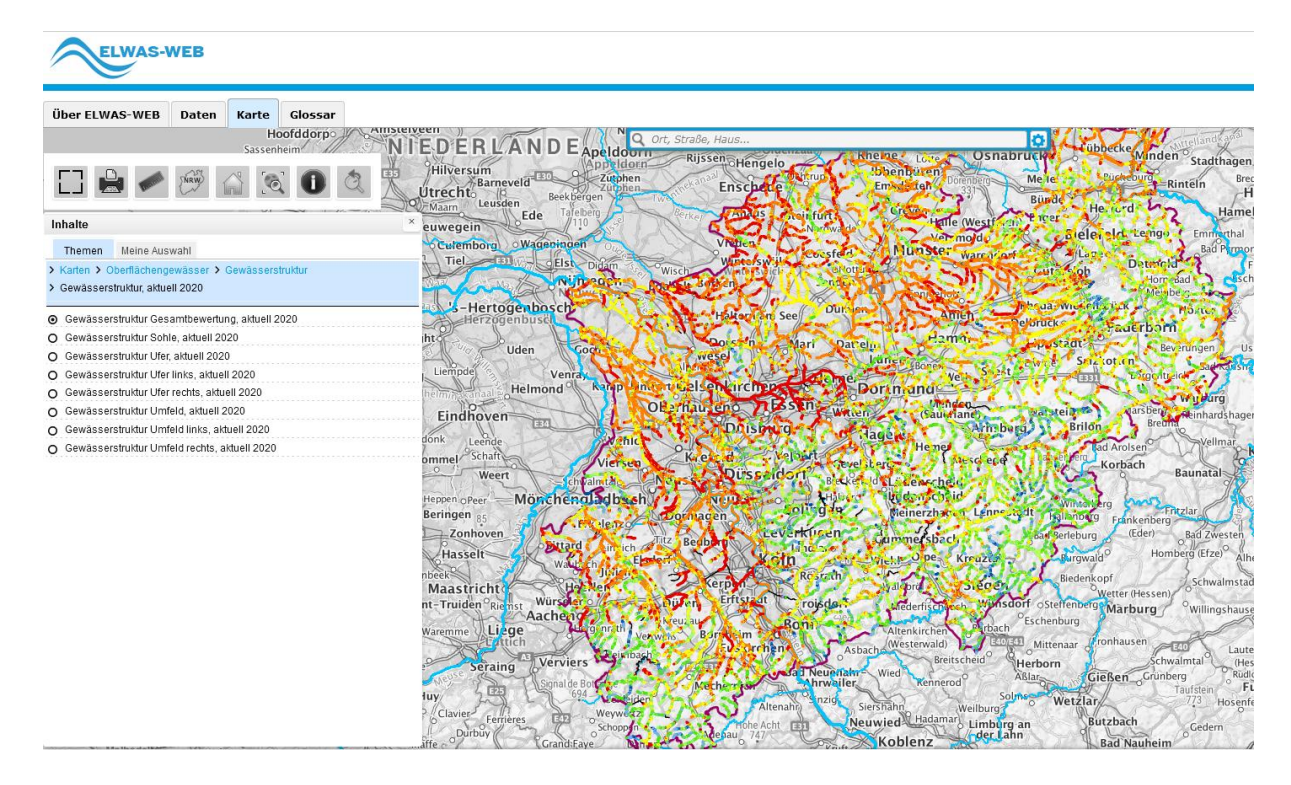

Die unter "Gewässerstruktur, aktuell 2020" gezeigten Daten (inkl. Fotos) stammen entweder aus den seit 2016 durchgeführten Neu-/Nachkartierungen oder, wenn keine aktualisierten Daten vorhanden sind, aus der landesweiten Kartierung 2011-2013.

Zur genauen Identifizierung der aktualisierten Daten ist die Suchfunktion des Datenteils zu nutzen. In der Maske sollten folgende Einstellungen vorgenommen werden:

| er ELWA                                                  | S-WEB      | Daten    | Karte   | Glossar   |                                                |   |  |  |                                 |  |  |  |  |  |
|----------------------------------------------------------|------------|----------|---------|-----------|------------------------------------------------|---|--|--|---------------------------------|--|--|--|--|--|
| bwasser Grundwasser Oberflächengewässer Trinkwasser WRRL |            |          |         |           |                                                |   |  |  |                                 |  |  |  |  |  |
| iewässerstruktur > Daten der Kartierung                  |            |          |         |           |                                                |   |  |  |                                 |  |  |  |  |  |
|                                                          |            |          |         |           |                                                |   |  |  |                                 |  |  |  |  |  |
| uche Ergebnisse Objektdetails                            |            |          |         |           |                                                |   |  |  |                                 |  |  |  |  |  |
|                                                          |            |          |         |           |                                                |   |  |  |                                 |  |  |  |  |  |
| Kartie                                                   | rabschnitt | s-ID (op | tional) |           |                                                |   |  |  |                                 |  |  |  |  |  |
| Stand                                                    |            |          |         | Gewässers | struktur, aktuel 2020 V BezReg/Kreis /Gemeinde |   |  |  |                                 |  |  |  |  |  |
| Zeitraum                                                 |            |          |         |           |                                                |   |  |  | Gewässer Suche 🕦                |  |  |  |  |  |
| Beginn                                                   |            |          |         | 01.01.201 | 3                                              |   |  |  | Gewässername/ID                 |  |  |  |  |  |
| Ende                                                     |            |          |         | 23.09.202 | 1                                              | 6 |  |  | Gewässergebiet Suche 🕦          |  |  |  |  |  |
| Param                                                    | eter (1)   |          |         |           |                                                | ~ |  |  | Gewässergebiet<br>(3C)          |  |  |  |  |  |
| Vergle                                                   | ichsoperat | or (1)   |         |           |                                                | ~ |  |  | Oberflächenwasserkörper Suche 🕕 |  |  |  |  |  |
| Bewertung (1)                                            |            |          |         |           |                                                | ~ |  |  |                                 |  |  |  |  |  |
| _                                                        |            |          |         |           |                                                |   |  |  | OFWK (3D)                       |  |  |  |  |  |
| D                                                        | . (2)      |          |         |           |                                                | ~ |  |  |                                 |  |  |  |  |  |

Bei Bedarf kann in der "Regionalen Suche" natürlich das Ergebnis beliebig eingeschränkt werden.

Im Ergebnis werden die Daten des gewählten Zeitraums angezeigt und lassen sich beliebig, z.B. nach Gewässerkennzahl, sortieren:

| Su | Suche Ergebnisse Objektdetails |                                 |                         |                            |           |                    |                           |                  |  |  |  |  |
|----|--------------------------------|---------------------------------|-------------------------|----------------------------|-----------|--------------------|---------------------------|------------------|--|--|--|--|
|    | Suchkrit                       | reffer gefunden 500 pro Seite 🗸 |                         |                            |           |                    |                           |                  |  |  |  |  |
|    | □ <b>≑</b>                     | Kartier-<br>Abschnitts-<br>Id   | Gewässer- ▲<br>kennzahl | Gewässer- <b>♦</b><br>name | Auflage 🖨 | Stat. von 💠<br>[m] | Stat. bis <b>≑</b><br>[m] | Erhebungsdatum 💠 |  |  |  |  |
|    |                                | <u>3_2892</u>                   | 3                       | Ems                        | 3C        | 289.200            | 289.300                   | 06.04.2020       |  |  |  |  |
|    |                                | 3_3526                          | 3                       | Ems                        | 3C        | 352.600            | 352.700                   | 07.11.2018       |  |  |  |  |
|    |                                | <u>3_3076</u>                   | 3                       | Ems                        | 3C        | 307.600            | 307.700                   | 23.10.2018       |  |  |  |  |
|    |                                | <u>3_3037</u>                   | 3                       | Ems                        | 3C        | 103                | 228                       | 23.10.2018       |  |  |  |  |
|    |                                | 3_2404                          | 3                       | Ems                        | 3C        | 240.400            | 240.900                   | 21.12.2016       |  |  |  |  |
|    |                                | <u>3_2877</u>                   | 3                       | Ems                        | 3C        | 287.700            | 287.800                   | 05.01.2017       |  |  |  |  |
|    |                                | <u>3_2384</u>                   | 3                       | Ems                        | 3C        | 238.400            | 238.900                   | 21.12.2016       |  |  |  |  |
|    |                                | 3 2958 6                        | 3                       | Ems                        | 3C        |                    |                           | 05.04.2020       |  |  |  |  |

Um in der Kartendarstellung zu identifizieren, welche Abschnitte aktualisierte Daten enthalten, gibt es zwei Möglichkeiten:

1. In der Ergebnisliste im Datenteil von ELWAS-WEB die (wie zuvor beschrieben) gefilterten aktualisierten Daten mit einem Haken versehen und den Button "Karte" anklicken:

| Über ELWAS-WEB Daten Karte Glossar                        |                                           |                   |           |              |            |               |               |                |                    |                      |                    |                   |                    |                          |
|-----------------------------------------------------------|-------------------------------------------|-------------------|-----------|--------------|------------|---------------|---------------|----------------|--------------------|----------------------|--------------------|-------------------|--------------------|--------------------------|
| Abwasser Grundwasser Oberflächengewässer Trinkwasser WRRL |                                           |                   |           |              |            |               |               |                |                    |                      |                    |                   |                    |                          |
| ≻ Ge                                                      | > Gewässenstniktur > Daten der Kartierung |                   |           |              |            |               |               |                |                    |                      |                    |                   |                    |                          |
| Suche                                                     | Safe (regelines Objekticia)               |                   |           |              |            |               |               |                |                    |                      |                    |                   |                    |                          |
|                                                           |                                           |                   |           |              |            |               |               |                |                    |                      |                    |                   |                    |                          |
| s                                                         | Suchkriterien: >                          |                   |           |              |            |               |               |                |                    |                      |                    |                   |                    |                          |
|                                                           |                                           | Kartier. *        | Gewässer. | Gewässer. \$ | Auflage \$ | Stat. von [m] | Stat. bis [m] | Erhebungsdatum | Gesamtbewertung    | HP 1 Laufentwicklung | HP 2 Längsprofil   | HP 3 Sobistruktur | HP 4 Querprofil    | HP 5L Uterstruktur links |
|                                                           | •                                         | Abschnitts-<br>Id | kennzahl  | name         |            |               |               |                |                    |                      |                    |                   |                    |                          |
|                                                           | 2                                         | 278964_37         | 278964    | Wienbach     | 3C         | 3.700         | 3.800         | 18.01.2019     | stark verändert    | stark verändert      | stark verändert    | gering verändert  | mäßig verändert    | sehr stark verändert     |
|                                                           | 2                                         | 278964_38         | 278964    | Wienbach     | 3C         | 3.800         | 3.900         | 18.01.2019     | deutlich verändert | stark verändert      | deutlich verändert | unverändert       | deutlich verändert | deutlich verändert       |
|                                                           | 2                                         | 278964_39         | 278964    | Wienbach     | 3C         | 3.900         | 4.000         | 18.01.2019     | deutlich verändert | stark verändert      | deutlich verändert | unverändert       | deutlich verändert | stark verändert          |
|                                                           | 2                                         | 278964_40         | 278964    | Wienbach     | 3C         | 4.000         | 4.100         | 18.01.2019     | deutlich verändert | deutlich verändert   | deutlich verändert | unverändert       | deutlich verändert | stark verändert          |
|                                                           | 2                                         | 278954_41         | 278964    | Wienbach     | зс         | 4.100         | 4.200         | 18.01.2019     | deutlich verändert | deutlich verändert   | deutlich verändert | unverändert       | deutlich verändert | deutlich verändert       |
|                                                           | 2                                         | 278964_42         | 278964    | Wienbach     | 3C         | 4.200         | 4.300         | 18.01.2019     | deutlich verändert | deutlich verändert   | deutlich verändert | unverändert       | deutlich verändert | deutlich verändert       |
|                                                           | 2                                         | 270904_43         | 278964    | Wienbach     | зс         | 4.300         | 4.400         | 18.01.2019     | mäßig verändert    | mäßig verändert      | deutlich verändert | unverändert       | deutlich verändert | deutlich verändert       |
|                                                           | 2                                         | 278964_44         | 278964    | Wienbach     | 3C         | 4.400         | 4.500         | 18.01.2019     | deutlich verändert | deutlich verändert   | deutlich verändert | unverändert       | deutlich verändert | mäßig verändert          |
|                                                           | 2                                         | 276954_45         | 278964    | Wienbach     | 3C         | 4.500         | 4.600         | 18.01.2019     | mäßig verändert    | mäßig verändert      | deutlich verändert | unverändert       | deutlich verändert | mäßig verändert          |
|                                                           | 2                                         | 278964_46         | 278964    | Wienbach     | 3C         | 4.600         | 4.700         | 18.01.2019     | mäßig verändert    | mäßig verändert      | deutlich verändert | unverändert       | deutlich verändert | mäßig verändert          |
|                                                           |                                           |                   |           |              |            |               |               |                |                    |                      |                    |                   |                    |                          |
| C                                                         | Arangen Grite Doof Doort                  |                   |           |              |            |               |               |                |                    |                      |                    |                   |                    |                          |

Der aktualisierte Gewässerabschnitt wird eingefärbt und kann somit abgegrenzt werden:

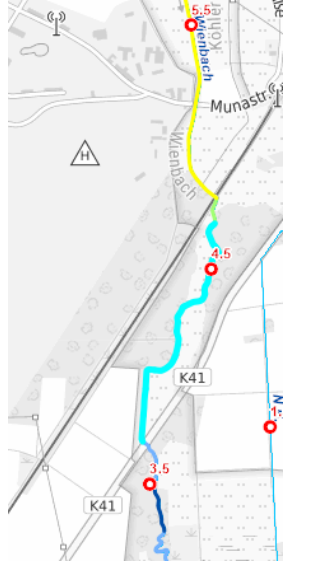

2. Besteht ein Zugang zu Beach 3-WEB, kann ein von dort exportiertes (gezipptes) Shapefile mit den zu betrachtenden Gewässerstrukturdaten in ELWAS-WEB eingeladen werden:

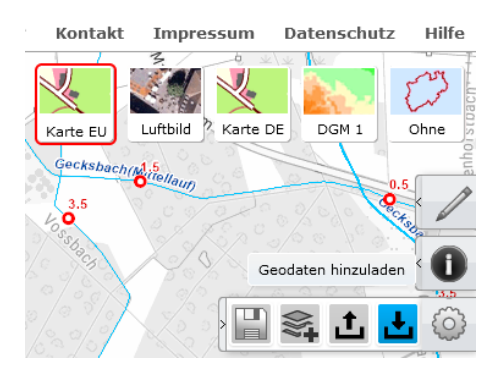

In Beach 3-WEB kann vor dem Export entsprechend der Kartierzeitraum eingegrenzt und bei Bedarf räumlich gefiltert werden.